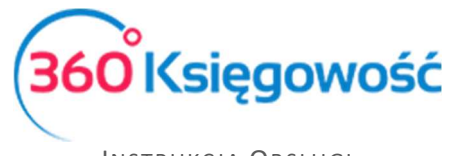

# Wyliczenie składek ZUS Przedsiębiorcy

# Spis treści

| Ustawienia ZUS                                                     | 2 |
|--------------------------------------------------------------------|---|
| Wyliczenie Składek ZUS – Duży ZUS                                  | 2 |
| Wyliczenie składek ZUS - Mały ZUS                                  | 3 |
| Opłata za dobrowolne ubezpieczenie chorobowe                       | 4 |
| Składka zdrowotna dla emeryta prowadzącego działalność gospodarczą | 4 |
| Składki za okres choroby – wyliczenie                              | 5 |
| Płatność za naliczone składki ZUS                                  | 6 |

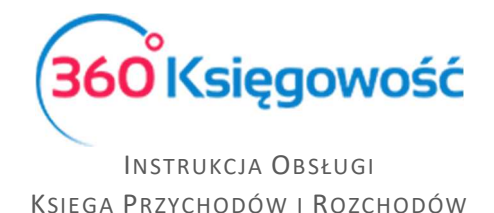

# Ustawienia ZUS

Zanim naliczone zostaną składki w odpowiedniej wysokości należy ustawić informacje w menu Ustawienia > Dane firmy > Ustawienia ZUS. Nawet jeżeli dane, które widnieją w tym menu nie zostaną zmienione, należy je zapisać przed wyliczeniem składek ZUS.

| Dane Firmy                           | Ustawienia Ogólne                         | Ustawie | nia Finansów Ustaw                 | /ienia Pozostał | 9      |
|--------------------------------------|-------------------------------------------|---------|------------------------------------|-----------------|--------|
| Ustawienia ZUS                       |                                           |         |                                    |                 |        |
| Opis                                 |                                           |         | Zaznacz pole, jeśli Cię to dotyczy | Miesiąc         | Rok    |
| Mały ZUS (wybierz ostatni miesiąc ol | kresu ulgowego - maksymalnie 24 miesiące) |         |                                    | $\sim$          | ~      |
| Zatrudnienie w oparciu o umowę pow   | vyżej 2100 złotych brutto                 |         |                                    | $\sim$          | $\sim$ |
| Opłata za dobrowolne ubezpieczenie   | e chorobowe                               |         |                                    | $\sim$          | $\sim$ |
| Składka zdrowotna                    |                                           |         |                                    | ~               | ~      |

**Mały ZUS (wybierz ostatni miesiąc okresu ulgowego – maksymalnie 24 miesiące)** - okres do kiedy ZUS dla początkującego przedsiębiorcy tzw. "Mały ZUS" będzie naliczany. Automatycznie po tym okresie składki zaczną się naliczać w normalnej wartości pełnego ZUS-u.

**Zatrudnienie w oparciu o umowę powyżej 2100zł brutto** - Należy wybrać okres, od kiedy przedsiębiorca zatrudniony jest na umowę o pracę, celem jest nienaliczanie w tym okresie składek społecznych, tylko naliczenia składki zdrowotnej. Jeżeli przedsiębiorca jest Emerytem, aby nie zostały naliczone składki społeczne, należy również zaznaczyć tę opcję.

**Opłata za dobrowolne ubezpieczenie chorobowe** – jeżeli przedsiębiorca zgłosił się do dodatkowego dobrowolnego ubezpieczenia chorobowego, musi zaznaczyć tę opcję.

**Składka zdrowotna -** jeśli podatnik opłaca tylko i wyłącznie składkę zdrowotną, musi wybrać ten rodzaj składek, należy określić od kiedy składka zdrowotna będzie naliczana np. Styczeń 2018.

# Wyliczenie Składek ZUS – Duży ZUS

Wyliczenie składek ZUS przedsiębiorcy w naszym systemie wykonuje się w menu Ewidencje > ZUS Przedsiębiorcy > Nowe wyliczenie ZUS. W Ustawieniach nie ma potrzeby wprowadzać żadnych dodatkowych zmian.

|         |        |                       | × |
|---------|--------|-----------------------|---|
| Alesiąc | Rok    | Ilość dni chorobowych |   |
| Styczeń | ~ 2018 | $\sim$                | 0 |

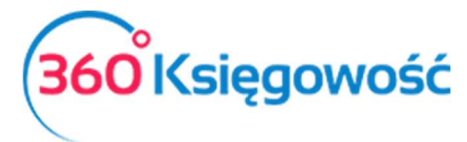

| 01-2018                 |               |
|-------------------------|---------------|
| Opis                    | Kwota         |
| Ilość dni na chorobowym | 0,00          |
| Ubezpieczenie Społeczne | 781,60        |
| Ubezpieczenie Zdrowotne | 319,94        |
| Fundusz Pracy           | 65,31         |
|                         |               |
| Razem                   | 1 166,85      |
|                         | Zapisz Anuluj |

System przelicza składki ZUS. Zapisz.

| +Nowe wyliczeni | ie ZUS |                  |                       |                      |               |          | XLS       |
|-----------------|--------|------------------|-----------------------|----------------------|---------------|----------|-----------|
| Miesiąc         | Rok    | Termin płatności | Ubezpieczenie społecz | Ubezpieczenie zdrowo | Fundusz pracy | Razem    | Zapłacono |
| Styczeń         | 2018   | 2018-02-10       | 781,60                | 319,94               | 65,31         | 1 166,85 | 0,00      |

Na liście naliczonych składek pojawi się informacja o kwotach oraz terminie zapłaty poszczególnych składek. Domyślnie w systemie ustawiony jest 10 dzień następnego miesiąca po wyliczeniu składek.

# Wyliczenie składek ZUS - Mały ZUS

Aby zostały naliczone składki ZUS w przypadku początkującego przedsiębiorcy, który płaci preferencyjne składki ZUS, należy najpierw przejść do menu Ustawienia > Dane firmy > Ustawienia ZUS.

| Dane Firmy                    | Ustawienia Ogólne                               | Ustawie | nia Finansów              | Ustaw     | rienia Pozo | stałe  |      |        |
|-------------------------------|-------------------------------------------------|---------|---------------------------|-----------|-------------|--------|------|--------|
| Ustawienia ZUS                |                                                 |         |                           |           |             |        |      |        |
| Opis                          |                                                 |         | Zaznacz pole, jeśli Cię t | o dotyczy | Miesiąc     |        | Rok  |        |
| Mały ZUS (wybierz ostatni mie | siąc okresu ulgowego - maksymalnie 24 miesiące) |         |                           |           | Styczeń     | $\sim$ | 2018 | $\sim$ |
| Zatrudnienie w oparciu o umo  | owę powyżej 2100 złotych brutto                 |         |                           |           |             | $\sim$ |      | $\sim$ |
| Opłata za dobrowolne ubezpi   | eczenie chorobowe                               |         |                           |           |             | $\sim$ |      | $\sim$ |
| Składka zdrowotna             |                                                 |         |                           |           |             | $\sim$ |      | $\sim$ |
|                               |                                                 |         |                           |           |             |        | Za   | pisz   |

Należy zaznaczyć Zaznacz pole, jeśli Cię to dotyczy w wierszu Mały ZUS (wybierz ostatni miesiąc okresu ulgowego – maksymalnie 24 miesiące) wprowadzamy datę, **do kiedy** mają być naliczane preferencyjne składki ZUS. Zapisujemy.

Dodatkowo, jeżeli przedsiębiorca zgłosił się do dobrowolnego ubezpieczenia chorobowego należy zaznaczyć Zaznacz pole, jeśli Cię to dotyczy w kolumnie wiersza Opłata za dobrowolne ubezpieczenie chorobowe oraz również wybrać miesiąc i rok, od kiedy dobrowolne ubezpieczenie chorobowe ma być naliczane.

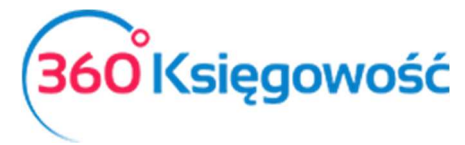

#### Przechodzimy do menu Ewidencje > ZUS Przedsiębiorcy > Nowe wyliczenie ZUS.

| +Nowe wyliczenie ZUS Edytuj 🗊 Usuń | C Lista |        |
|------------------------------------|---------|--------|
| 01-2018                            |         |        |
| Opis                               |         | Kwota  |
| Ilość dni na chorobowym            |         | 0,00   |
| Ubezpieczenie Społeczne            |         | 184,72 |
| Ubezpieczenie Zdrowotne            |         | 319,94 |
| Fundusz Pracy                      |         | 0,00   |
|                                    |         |        |
| Razem                              |         | 504,66 |

Po wyliczeniu składek operację Zapisujemy.

#### Opłata za dobrowolne ubezpieczenie chorobowe

Jeżeli do ZUS przedsiębiorca zgłosił się również do dobrowolnego ubezpieczenia chorobowego to musi zaznaczyć tę opcję w menu Ustawienia > Dane firmy > Ustawienia ZUS, oraz wybrać okres od którego składka będzie naliczana.

| Dane Firmy                               | Ustawienia Ogólne                   | Ustawier | nia Finansów                   | Ustawi | enia Pozo | stałe  |      |        |
|------------------------------------------|-------------------------------------|----------|--------------------------------|--------|-----------|--------|------|--------|
| Istawienia ZUS                           |                                     |          |                                |        |           |        |      |        |
| Opis                                     |                                     |          | Zaznacz pole, jeśli Cię to dot | yczy   | Miesiąc   |        | Rok  |        |
| Mały ZUS (wybierz ostatni miesiąc okresu | ulgowego - maksymalnie 24 miesiące) |          | $\checkmark$                   |        | Styczeń   | $\sim$ | 2020 | $\sim$ |
| Zatrudnienie w oparciu o umowę powyże    | ej 2100 złotych brutto              |          |                                |        |           | $\sim$ |      | ~      |
| Opłata za dobrowolne ubezpieczenie cho   | robowe                              |          |                                |        | Styczeń   | $\sim$ | 2020 | $\sim$ |
| Składka zdrowotna                        |                                     |          |                                |        |           | $\sim$ |      | ~      |

Po zapisaniu ustawień, należy naliczyć składki za dany okres rozliczeniowy. Składki podstawowe zostaną powiększone o ubezpieczenie chorobowe.

| 01-2018                 |        |
|-------------------------|--------|
| Opis                    | Kwota  |
| llość dni na chorobowym | 0,00   |
| Ubezpieczenie Społeczne | 200,16 |
| Ubezpieczenie Zdrowotne | 319,94 |
| Fundusz Pracy           | 0,00   |
|                         |        |
| Razem                   | 520,10 |

### Składka zdrowotna

Podatnik opłacający tylko składkę zdrowotną aby uzyskać tę składkę w naszym programie musi w menu Ustawienia > Dane firmy > Ustawienia ZUS zaznaczyć ostatnią pozycję na liście. W kolumnach Miesiąc i Rok oznaczamy okres od kiedy te składki będą naliczane.

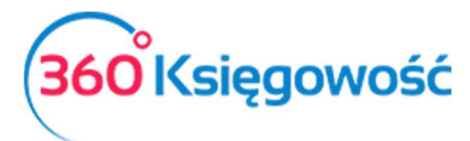

| Dane Firmy                      | Ustawienia Ogólne                             | Ustawier | ia Finansów Ust                    | awienia Pozo | ostałe | 5    |        |
|---------------------------------|-----------------------------------------------|----------|------------------------------------|--------------|--------|------|--------|
| Ustawienia ZUS                  |                                               |          |                                    |              |        |      |        |
| Opis                            |                                               |          | Zaznacz pole, jeśli Cię to dotyczy | Miesiąc      |        | Rok  |        |
| Mały ZUS (wybierz ostatni miesi | ąc okresu ulgowego - maksymalnie 24 miesiące) |          |                                    |              | $\sim$ |      | $\sim$ |
| Zatrudnienie w oparciu o umow   | vę powyżej 2100 złotych brutto                |          |                                    |              | $\sim$ |      | $\sim$ |
| Opłata za dobrowolne ubezpiec   | zenie chorobowe                               |          |                                    |              | $\sim$ |      | $\sim$ |
| Składka zdrowotna               |                                               |          | $\checkmark$                       | Styczeń      | $\sim$ | 2018 | ~      |
|                                 |                                               |          |                                    |              |        | Za   | pisz   |

Po zapisaniu ustawień należy przejść do menu Ewidencje > ZUS Przedsiębiorcy i naliczyć składkę za dany okres rozliczeniowy.

| +Nowe wyliczenie ZUS Edytuj 🔡 Usuń | Lista S |        |
|------------------------------------|---------|--------|
| 01-2018                            |         |        |
| Opis                               |         | Kwota  |
| llość dni na chorobowym            |         | 0,00   |
| Ubezpieczenie Społeczne            |         | 0,00   |
| Ubezpieczenie Zdrowotne            |         | 319,94 |
| Fundusz Pracy                      |         | 0,00   |
|                                    |         |        |
| Razem                              |         | 319,94 |

Aby przejść na Mały ZUS lub Duży ZUS, w miesiącu zakończenia opłacania tylko składki zdrowotnej należy zmienić ustawienia w menu Ustawienia > Dane firmy > Ustawienia ZUS, odznaczyć opcję Składka Zdrowotna a zaznaczyć inną z określonym okresem obowiązywania. A w nowym miesiącu naliczyć nowe składki zgodnie z oznaczeniem.

## <u>Składki za okres choroby – wyliczenie</u>

W systemie jest również możliwość wyliczenia składek ZUS za czas niezdolności do pracy. W menu Ewidencje > ZUS Przedsiębiorcy > Nowe wyliczenie ZUS należy wybrać odpowiedni miesiąc wyliczenia składek ZUS oraz uzupełnić ilość dni niezdolności do pracy. Dla przykładu podajmy że to było 5 dni.

| + Nowe wyliczenie ZUS Edytuj 🔀 Usuń | Lista |          |
|-------------------------------------|-------|----------|
| 01-2018                             |       |          |
| Opis                                |       | Kwota    |
| Ilość dni na chorobo                |       | 5,00     |
| Ubezpieczenie Spoleczne             |       | 655,54   |
| Ubezpieczenie Zdrowotne             |       | 319,94   |
| Fundusz pracy                       |       | 54,78    |
|                                     |       |          |
| Razem                               |       | 1 030,26 |

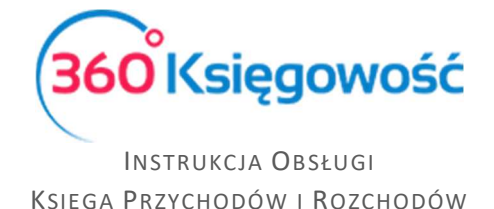

System proporcjonalnie wyliczy składki społeczne oraz fundusz pracy. Składki zdrowotne zostają na tym samym poziomie nawet podczas choroby.

# Płatność za naliczone składki ZUS

Kolejnym etapem jest płatność za naliczone składki, w momencie zapłaty składki ZUS Ubezpieczenia Społecznego oraz Funduszu Pracy zostaną automatycznie zapisane jako koszt w KPIR w kolumnie 13.

Płatność realizujemy w menu Płatności > Transakcje > okienko Banku > Rozrachunki z Dostawcami > Zakład Ubezpieczeń Społecznych. Zaznaczamy w kolumnie Wybierz, składki które zostały zapłacone. Zapisujemy operację.

| +Nowa płatność 🛛 Edytuj        | Wybór banku lub kasy |                                   |               |                 |        |              |        |                    |
|--------------------------------|----------------------|-----------------------------------|---------------|-----------------|--------|--------------|--------|--------------------|
| Nazwa Banku                    | Saldo                |                                   |               |                 |        |              |        |                    |
| Bank 2                         |                      |                                   |               |                 |        |              |        | 3 833,15           |
| Rodzaj transakcji Data         |                      |                                   |               | Numer dokumentu |        |              | aluta  |                    |
| Rozrachunki z dostawcami       | 2018-02-10           |                                   |               | F               |        |              |        |                    |
| Dostawcy                       |                      |                                   |               |                 |        |              |        |                    |
| Zakład Ubezpieczeń Społecznych |                      |                                   |               |                 |        |              |        |                    |
| Klient / Dostawca              | Opis                 |                                   | Termin płatno | Do zapłaty      | Kwota  | Wybierz      | Waluta | Numer referencyjny |
| Zakład Ubezpieczeń Społecznych | ZUS 1.2018           | Bezrobotne (31.01.2018)           | 2018-02-10    | 0,00            | 65,31  | $\checkmark$ | PLN    |                    |
| Zakład Ubezpieczeń Społecznych | ZUS 1.2018           | Ubezpieczenie społec (31.01.2018) | 2018-02-10    | 0,00            | 781,60 | $\checkmark$ | PLN    |                    |
| Zakład Ubezpieczeń Społecznych | ZUS 1.2018           | Ubezpieczenie zdrowo (31.01.2018) | ) 2018-02-10  | 0,00            | 319,94 | $\checkmark$ | PLN    |                    |
| Przedpłata                     |                      |                                   |               |                 |        |              |        |                    |
| Przedpłata                     |                      |                                   |               |                 |        |              |        | 0,00               |
|                                |                      |                                   |               |                 | Kwota  |              |        | -1 166,85          |

Po zarejestrowaniu płatności w systemie na liście składek pojawi się dodatkowa informacja o zrealizowanej płatności. Po kliknięciu w kwotę w kolumnie Zapłacono pokaże się dodatkowe okno z informacją.

| +Nowe wylicz | XLS  |                  |                       |                      |               |          |                             |        |
|--------------|------|------------------|-----------------------|----------------------|---------------|----------|-----------------------------|--------|
| Miesiąc      | Rok  | Termin płatności | Ubezpieczenie społecz | Ubezpieczenie zdrowo | Fundusz pracy | Razem    | Zapłacono                   |        |
| Styczeń      | 2018 | 2018-02-10       | 781,60                | 319,94               | 65,31         | 1 166,85 | Zapłacono Bank 2 10.02.2018 | 65,31  |
|              |      |                  |                       |                      |               |          | Zapłacono Bank 2 10.02.2018 | 781,60 |
|              |      |                  |                       |                      |               |          | Zapłacono Bank 2 10.02.2018 | 319,94 |
|              |      |                  |                       |                      |               |          |                             |        |

Po zapłaceniu składek pojawią się one w ewidencji KPIR w odpowiedniej kolumnie.

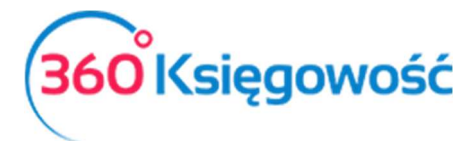

| Księga Przychodów i Rozchodów                       |                 |                     |                                                                         |                                              |                                        |              |                                                                    |                             |                                         |                      |                |      |                     |       |
|-----------------------------------------------------|-----------------|---------------------|-------------------------------------------------------------------------|----------------------------------------------|----------------------------------------|--------------|--------------------------------------------------------------------|-----------------------------|-----------------------------------------|----------------------|----------------|------|---------------------|-------|
| Bieżący miesiąc<br>Poprzedni miesiąc<br>Bieżązy rok |                 | Od                  |                                                                         | Do                                           |                                        |              | Suma miesięcy                                                      |                             |                                         |                      |                |      |                     |       |
|                                                     |                 | 2018-               | 2018-02-10                                                              |                                              | ······································ |              | ₩                                                                  |                             |                                         |                      |                | 0    | trzymaj Ra          | port  |
| Popr                                                | zedni rok       |                     |                                                                         |                                              |                                        |              |                                                                    |                             |                                         |                      |                |      |                     |       |
|                                                     |                 |                     |                                                                         |                                              |                                        |              |                                                                    |                             |                                         |                      |                |      |                     | XLS   |
|                                                     |                 |                     |                                                                         | PRZYCHODY                                    |                                        |              | KOSZTY                                                             |                             |                                         |                      |                |      |                     |       |
| Lp.                                                 | Data Nr         | Kontrahent<br>Adres | Opis                                                                    | Wartość<br>sprzedanych<br>towarów i<br>usług | Pozostałe<br>przychody                 | Razem<br>7+8 | Zakup<br>towarów<br>handlowych i<br>materiałów<br>wg cen<br>zakupu | Koszty<br>uboczne<br>zakupu | Wynagrodzenia<br>w gotówce i<br>naturze | Pozostałe<br>wydatki | Razem<br>12+13 |      | Badania<br>i rozwój | Uwagi |
| 1                                                   | 2/3             | 4/5                 | 6                                                                       | 7                                            | 8                                      | 9            | 10                                                                 | 11                          | 12                                      | 13                   | 14             | 15   | 16                  | 17    |
| 13                                                  | 10.02.2018<br>3 |                     | ZUS 1.2018 Bezrobotne<br>(31.01.2018) Zakład<br>Ubezpieczeń Społecznych | 0,00                                         | 0,00                                   | 0,00         | 0,00                                                               | 0,00                        | 0,00                                    | 846,91               | 846,91         | 0,00 | 0,00                |       |

Do sumy wpisanych do KPIR kosztów składek ZUS zalicza się składki społeczne oraz składki na Fundusz Pracy.